## Пам'ятка щодо отримання та користування

## шкільним

## електронним квитком Е-ТІСКЕТ

## Перший крок — отримання квитка E-TICKET: Прийти до навчального закладу та звернутися до класного керівника

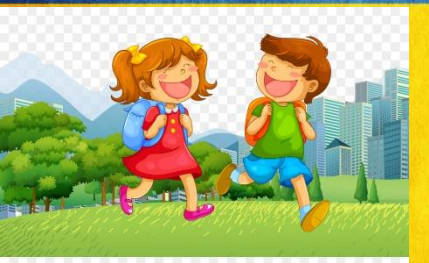

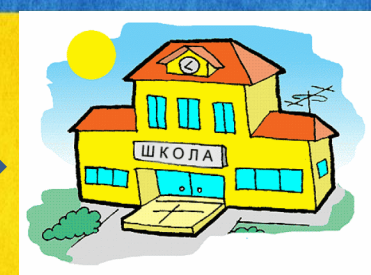

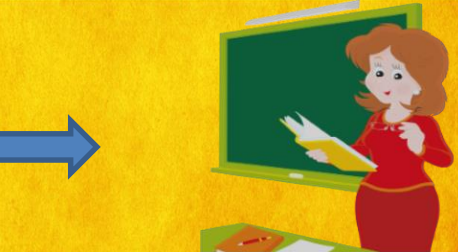

- Отримати електронний квиток E-TICKET:

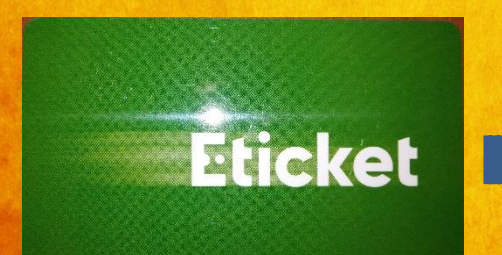

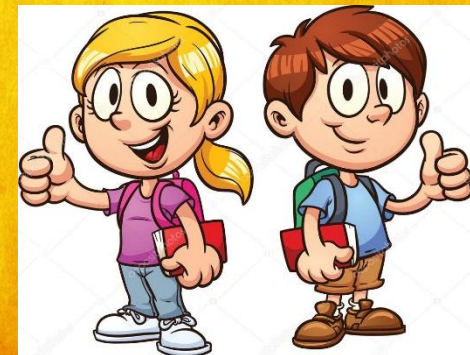

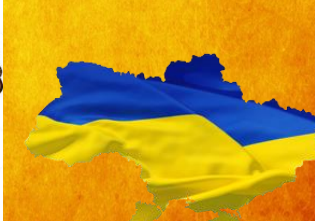

# Другий крок – поповнення квитка Е-ПСКЕТ:

1) Підійти на зупинку громадського транспорту з квитком E-TICKET та впевнитись, що на зупинці знаходиться

увімкнений термінал Е-ТІСКЕТ:

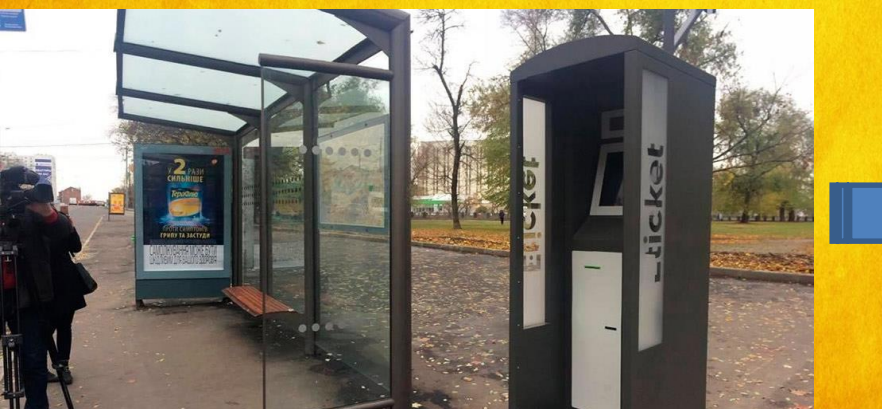

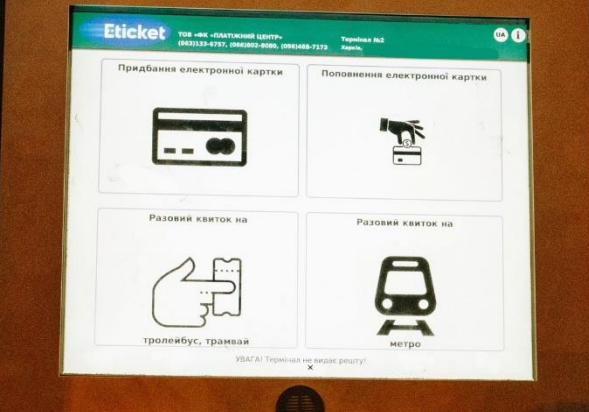

2) Вставити квиток до безконтактного зчитувача терміналу та натиснути «Поповнення електронної картки» :

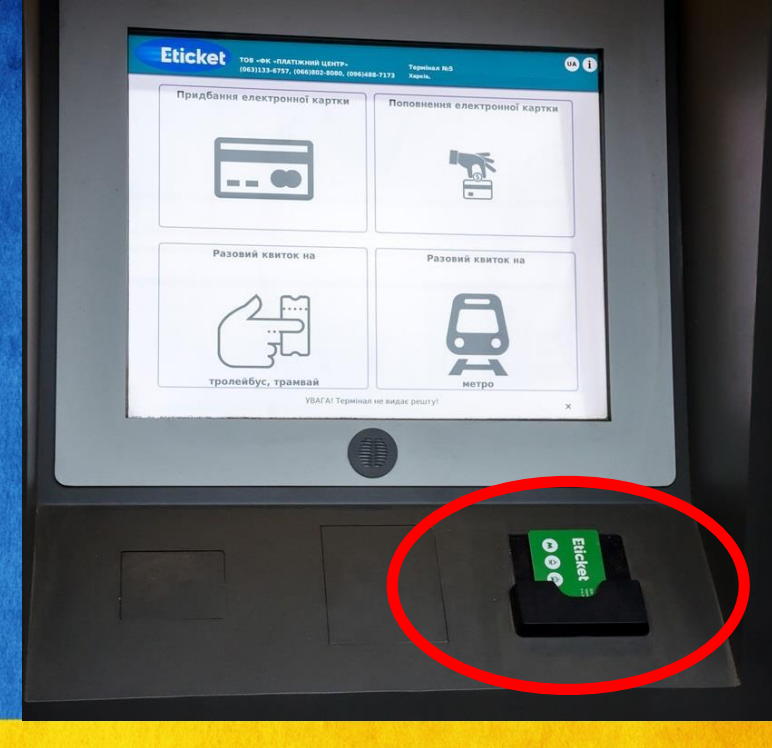

УВАГА! До закінчення усіх операцій з квитком НЕ можна забирати квиток із зчитувача!

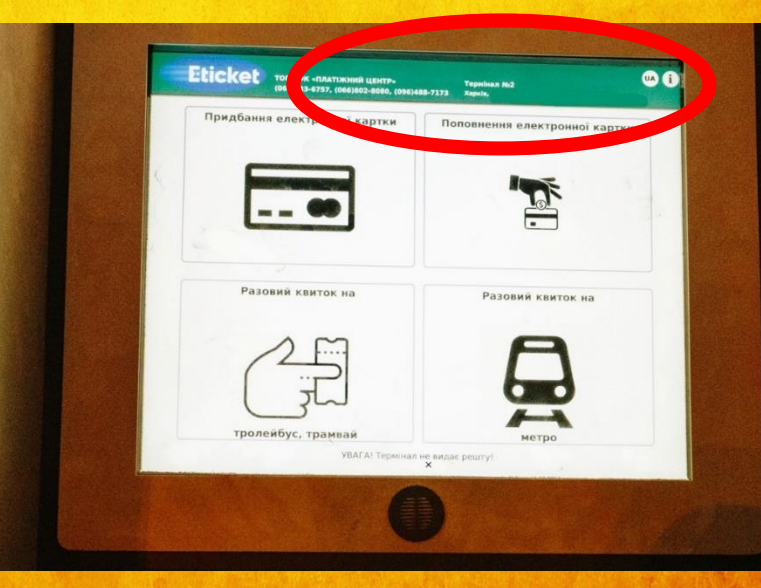

3) З'явиться наступне вікно:

4) Вставити в купюроприймач терміналу 20 гривень

та впевнитись, що термінал їх прийняв (1), і ОБОВ'ЯЗКОВО натиснути кнопку «Далі» (2):

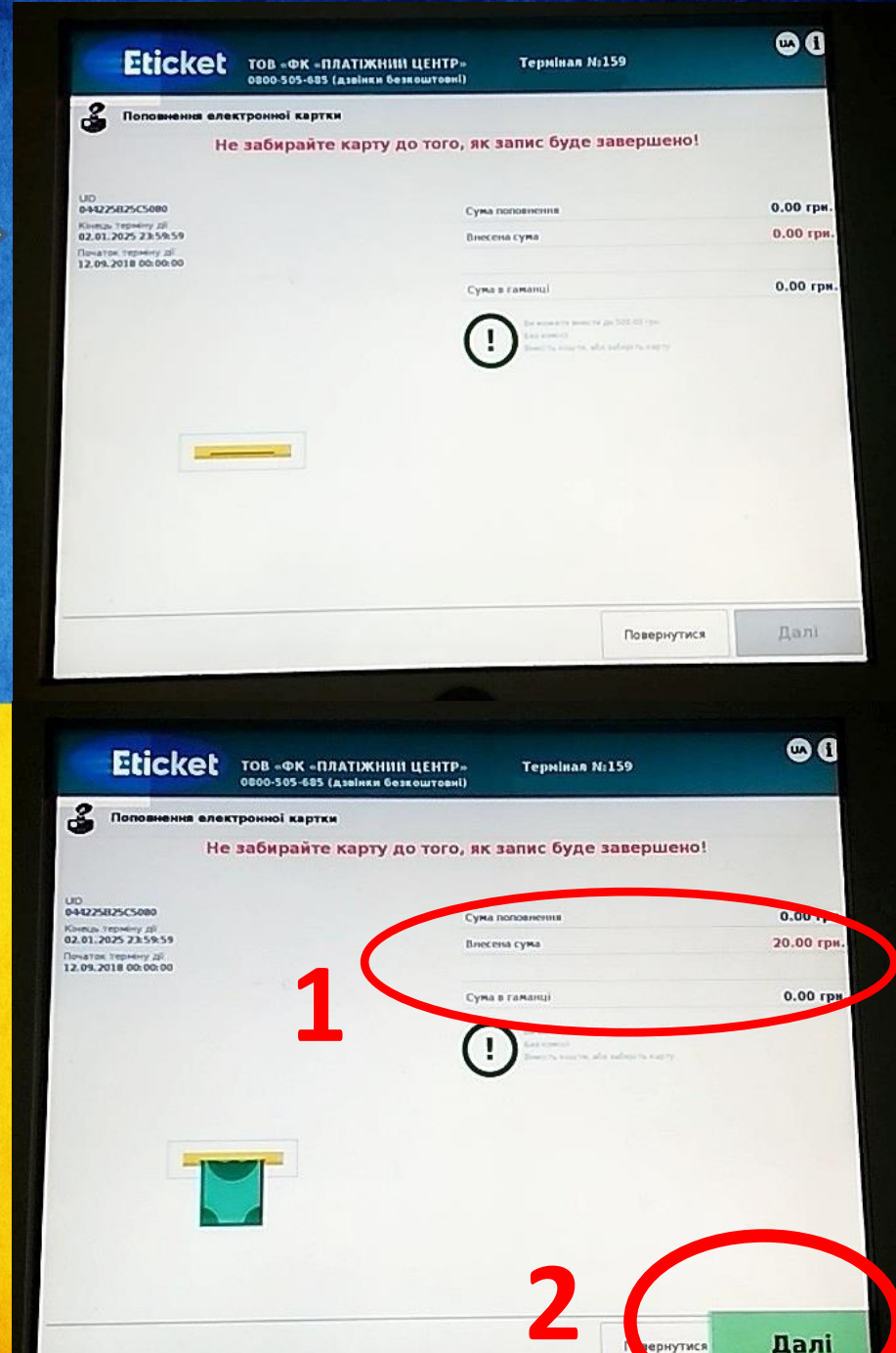

5) Впевнитись, що сума була зарахована в електронний гаманець квитка:

5) За бажанням роздрукувати чек і тільки після того забрати квиток:

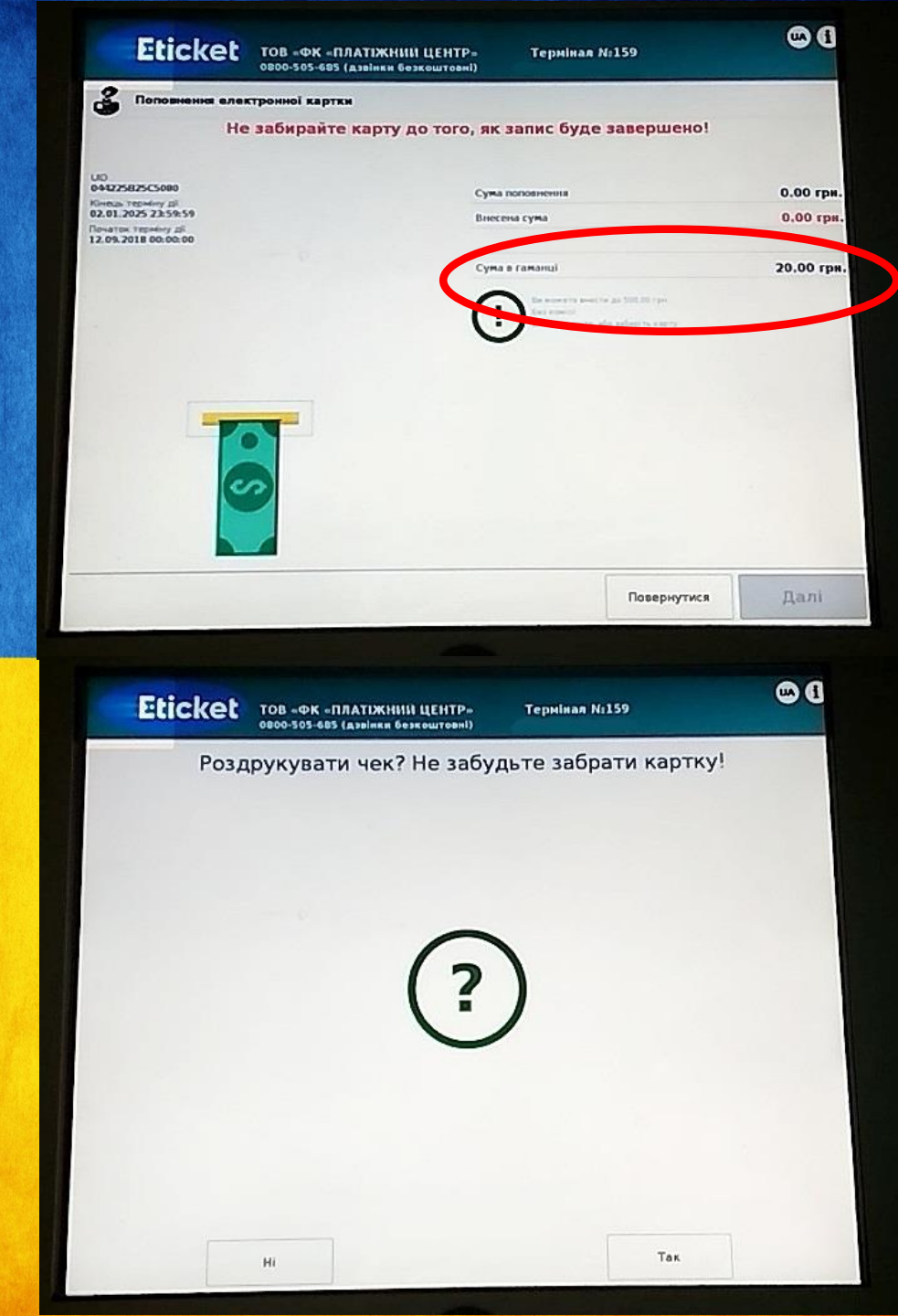

### Третій крок — щомісячна активація електронного квитка E-TICKET:

1) Зайти до трамвая (тролейбуса), впевнитись, що валідатор увімкнений та працює і прикласти квиток:

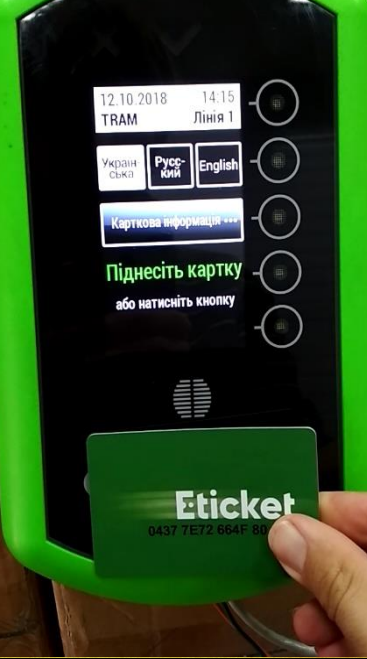

### **УВАГА**!

Якщо квиток був передчасно забраний від валідатора, Ви побачите наступне

повідомлення.

У такому випадку треба НЕГАЙНО прикласти квиток ще раз і дочекатись завершення активації пільгового проїзду (реєстрації першої поїздки).

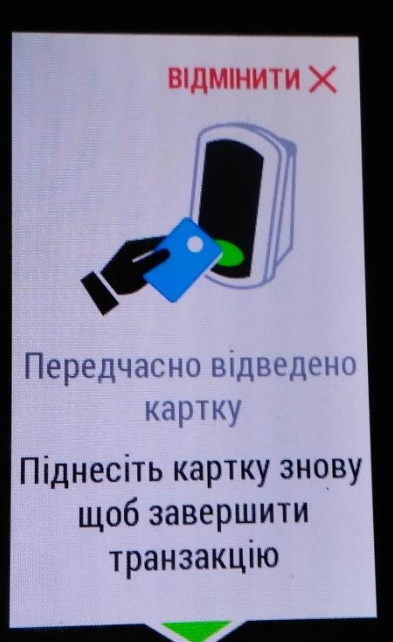

#### УВАГА!

У перший день наступного місяця Е-ТІСКЕТ треба поповнити у терміналі на 15 гривень для пільгового проїзду учня протягом місяця у одному виді транспорту (трамваї або тролейбусі). Або поповнити квиток на 20 гривень для користування учнем двома видами транспорту – трамваєм та тролейбусом. Інакше квиток НЕ буде працювати у наступному місяці!

На початку нового місяця при прикладанні електронного квитка учня до валідатора буде списано 15 гривень. Іще 5 гривень спишеться у другому виді транспорту. Таким чином квиток активується щомісяця для безкоштовного проїзду учня на одному або двох видах транспорту. Списання коштів у розмірі 20 гривень (15+5) відбувається один раз на місяць.

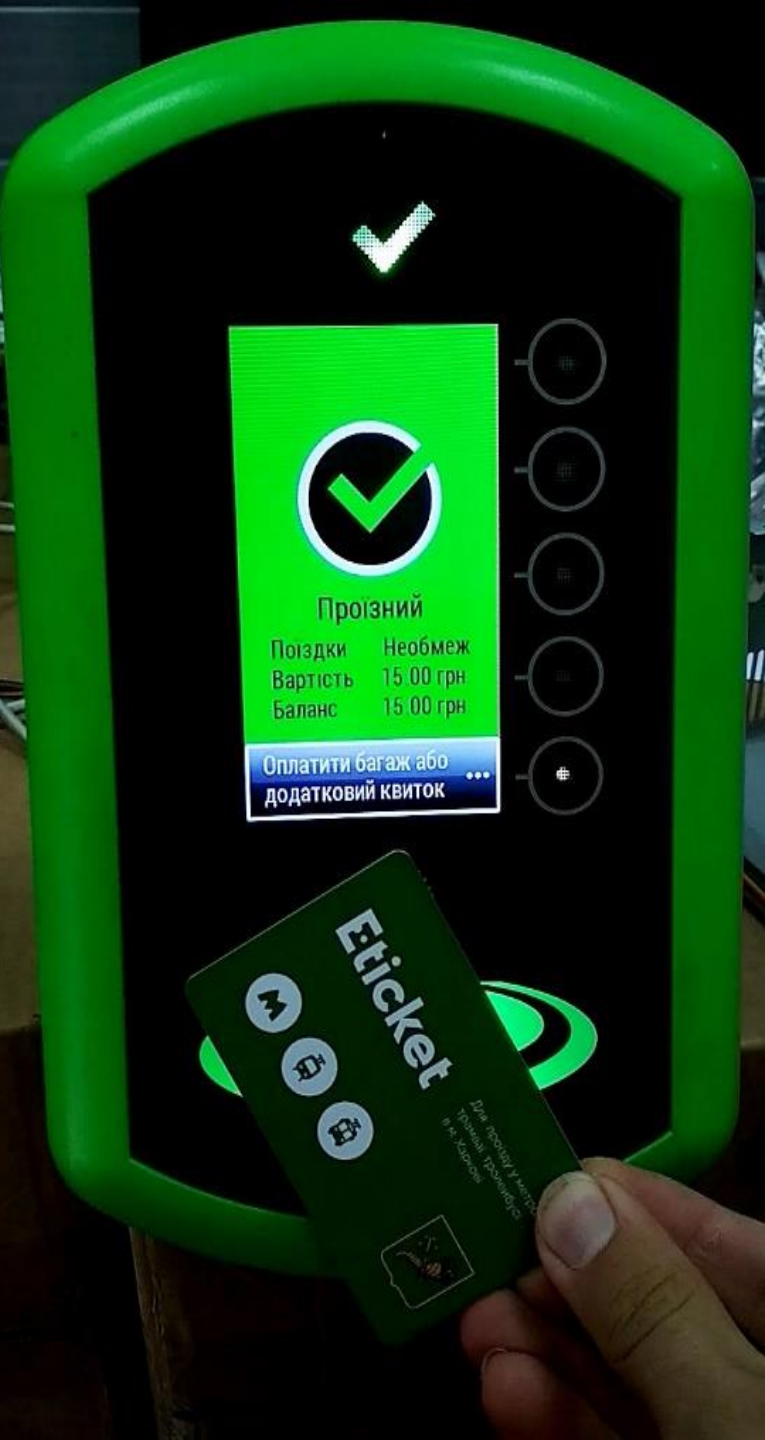

### Четвертий крок – користування квитком E-TICKET та перевірка стану квитка:

Якщо квиток не поповнений на наступний місяць, або на ньому недостатньо коштів, при прикладанні до валідатора з'явиться наступне повідомлення:

3 активованим електронним квитком E-TICKET школяр може протягом місяця користуватися пільговим проїздом у наземному транспорті (трамвай, тролейбус), обов'язково реєструючи кожну поїздку та маючи при собі учнівський квиток навчального закладу.

Увага!

Eticket

<u>Передача та використання електронного квитка учня для проїзду</u> <u>іншими особами ЗАБОРОНЕНА!</u> <u>При виявлені такого порушення квиток буде заблокований і учень</u>

втрачає право пільгового проїзду!

Для перевірки стану електронного квитка E-TICKET необхідно натиснути кнопку на валідаторі «Карткова інформація» і після того прикласти квиток до валідатора:

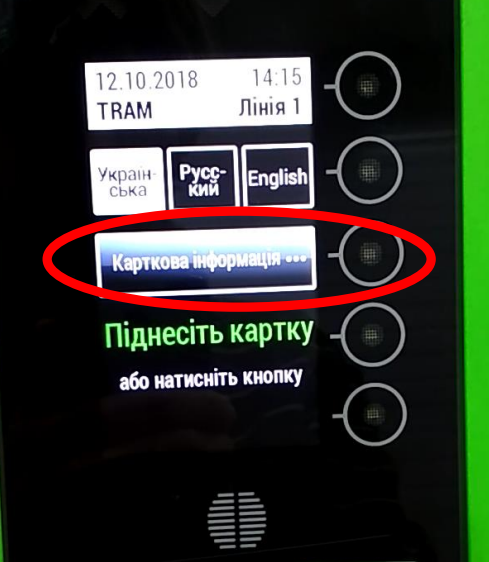

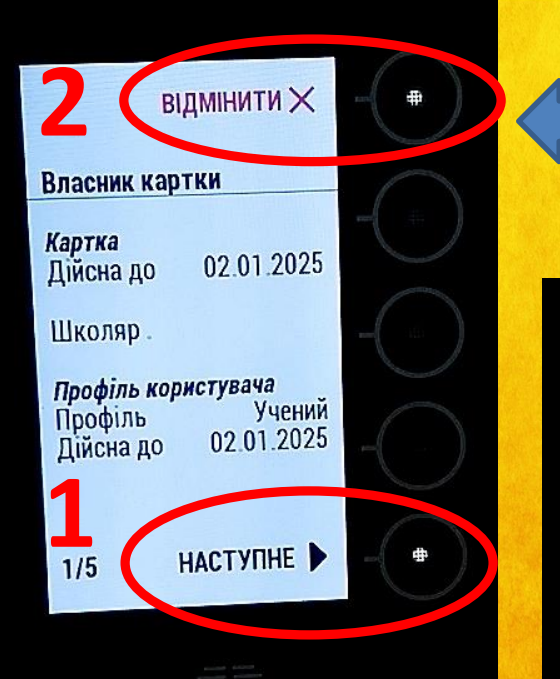

 Натисканням кнопки «Наступне» (1) ви зможете пересуватись між сторінками карткової інформації, або, натиснувши кнопку «Відмінити» (2), повернутися до головного меню. Інформація про останні валідації знаходиться на сторінках 4 та 5.

відмінити Х ПРОЇЗНИЙ Дійсна 01.12.2017 Лійсна від 02.01.2025 Дійсна до Місячні поїздки 50 METPO Необмеж НАЗЕМНИИ Подорожі в цьому місяці Необмеж НАЗЕМНИЙ НАСТУПНЕ 2/5

|                                                                     | відміни                                        | ити 🗙                                         | -   |
|---------------------------------------------------------------------|------------------------------------------------|-----------------------------------------------|-----|
| Електронн                                                           | ий гама                                        | нець                                          |     |
| Баланс                                                              | 15                                             | .00 грн.                                      |     |
| Останні 4 1<br>Дата<br>12.10.18<br>01.01.97<br>01.01.97<br>01.01.97 | <b>час</b><br>14:19<br>00:00<br>00:00<br>00:00 | ції<br>Сума<br>-15.00<br>0.00<br>0.00<br>0.00 | -0- |
| 3/5                                                                 | НАСТУПНЕ 🕨                                     |                                               | -(* |
|                                                                     |                                                |                                               |     |

|           | відміни    | тих    |
|-----------|------------|--------|
| Електро   | нний квито | ×      |
| Дійсна    |            |        |
| від       | 19.10.18   | 17:03  |
| до        | 19.10.18   | 18:03  |
| Вартість  | 0.0        | О грн. |
| Транспор  | T TRC      | LLEY   |
| Лінія     |            | 1      |
| Трансп. з | асіб       | 3      |
| Номер ке  | итка       | 8      |
| Власник   | картки     | 1      |
| A/5       | HACTAC     |        |
| 4/3       | HAUTYIN    |        |

| відмінити 🗙             | - (+     |
|-------------------------|----------|
| Електронний квиток      |          |
| Дійсна                  | -()      |
| від 12.10.18 14:19      |          |
| Вартість 15.00 грн.     | _        |
| Транспорт ТКАМ          | $\cup$   |
| Лінія<br>Трансп засіб 7 | $\frown$ |
| Номер квитка 1          | -( )     |
| Власник картки          | $\sim$   |
| 5/5 НАСТУПНЕ 🕨          | - •      |
|                         |          |

Для оплати проїзду іншої особи (батьків та рідних, друзів тощо) потрібно прикласти квиток до валідатора вдруге :

 Натиснувши кнопку «Дорослий» та (або) «Багаж», Ви підтверджуєте списання з Вашого квитка коштів - відповідно оплату Багажу, оплату Дорослого, або оплату Багажу і Дорослого, у розмірі ПОВНОГО тарифу, який визначений перевізником;

2) Після повторного прикладання квитка з нього буде списана відповідна сума, і Ви побачите наступне повідомлення:

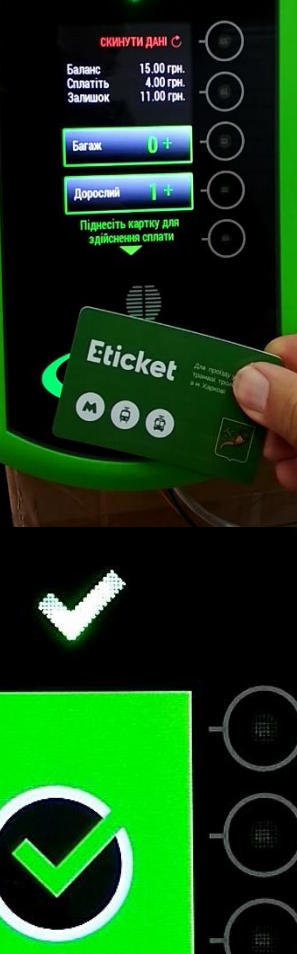

Вхід дозволено

Вартість 4 00 грн Баланс 11 00 грн УВАГА!

Після прикладання електронного квитка учня до валідатора у транспорті: Вперше – списується пільгова поїздка; Вдруге (див. "Оплата проїзду іншої особи") — СПИСУЄТЬСЯ оплата БАГАЖУ та (або) оплата ДОРОСЛОГО за ПОВНИМ ТАРИФОМ; Втретє – квиток НЕ спрацює. Наступне використання можливе в іншому транспортному засобі, або по закінченню періоду дії зареєстрованого проїзду (1 година в трамваї \тролейбусі).